## **Register for Flexible Working Arrangement**

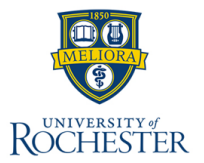

The **Request Flexible Working Arrangement** task is a for workers to request working arrangements such as fully on-site, fully remote, and hybrid. Prior approval is required.

× Monday

× Friday

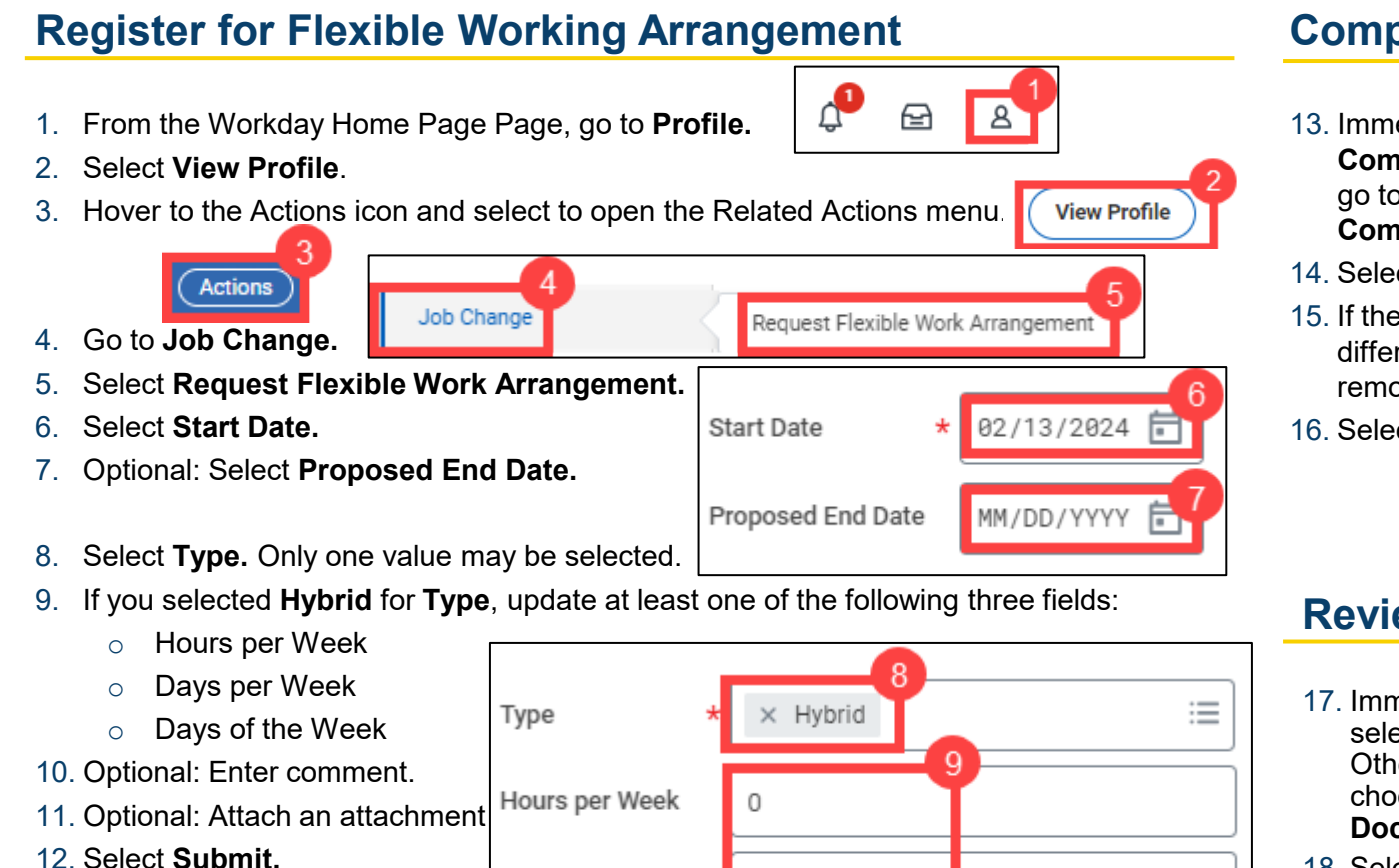

Days per Week

Days of the Week

## **Complete Questionnaire**

- 13. Immediately after step 12, select Complete Questionnaire. Otherwise, go to My Tasks and choose the related Complete Questionnaire task.
- 14. Select Specify Remote Address.
- 15. If the remote work location address is different from home address, enter the remote work location address.
- 16. Select Submit.

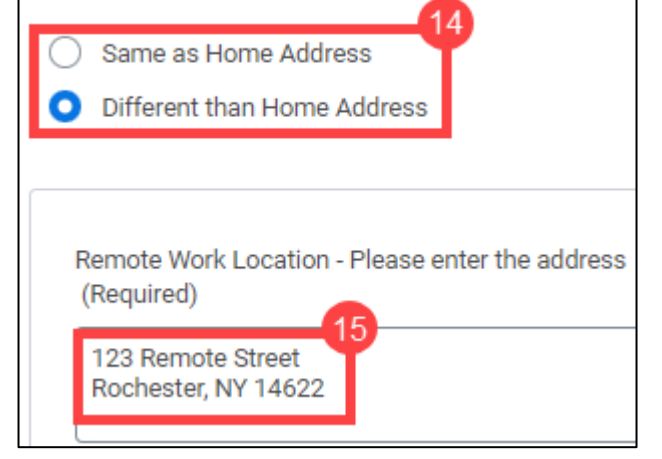

Specity Remote Address:

## **Review Documents**

- 17. Immediately after step 12, select **Review Documents**. Otherwise, go to **My Tasks** and choose the related **Review Documents** task.
- 18. Select and read the **Flexible Work Arrangement** document.
- 19. Select the checkbox next to I Agree.
- 20. Select Submit.

 $\equiv$ 

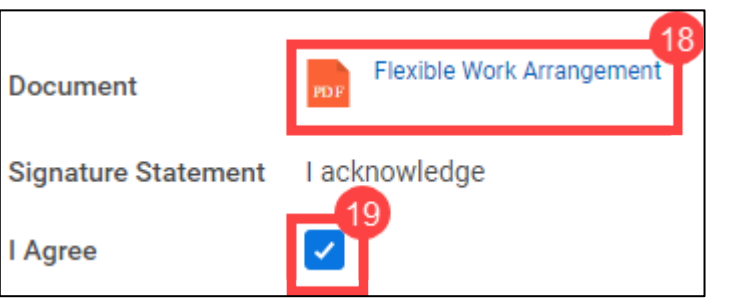

## 1